# How to submit a WWRR application

## 💙 vic roads

## Apply for your Permits online

#### Welcome to the Road Access Permits Portal.

This portal allows you to easily apply for Consent to work within the road reserve (WWRR) or Memorandum of Authorisation (MoA) permits by providing:

- Easy to complete application forms
- Personalised dashboard to allow you to track and manage the progress of your application
- Ability to TM on/TM off online
- · Make payments easily and securely

#### Learn More

#### Don't have a Road Access Permit Portal account?

Submitting WWRR permit applications online Please complete the below registration form and follow the instructions to create an account. Portal Registration Form

Sign in to Portal

·원 Sign in

#### Submitting MoA permit applications online

Only prequalified or accredited traffic management companies can apply for an MoA permit to work on a DoT declared road. Please click here to find out more about prequalification and accreditation if you are a new traffic management company.

If your traffic management company is DoT prequalified/accredited then an individual within your company has been given the ability to grant you access to Portal. Please contact them directly.

## Dashboard

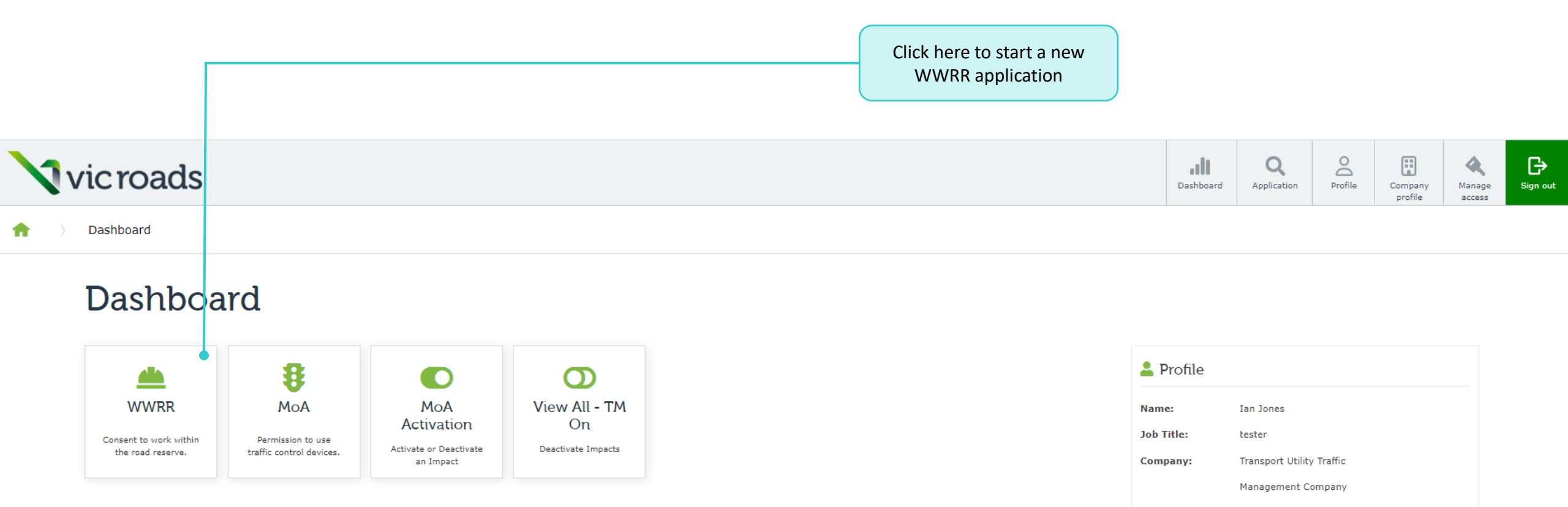

#### **Application Dashboard**

| Application type | Drafts | Submitted | Approved | Expired |
|------------------|--------|-----------|----------|---------|
| MoA              | 2      | 54        | 4        | 36      |
| WWRR             | 2      | 42        | 2        | 6       |

#### **Extension Dashboard**

| Application type | Expiring soon | Extension requests |
|------------------|---------------|--------------------|
| МоА              | 1             | 10                 |

Cancel

Next

**f** 

## WWRR Application - draft

|            | Eligibility             | Application Details                  | Work Details                 | Traffic Impact       |
|------------|-------------------------|--------------------------------------|------------------------------|----------------------|
| <b>–</b> E | ligibility              |                                      |                              |                      |
| H          | lave you checked to s   | ee if the works are exempt from Co   | nsent or Notification of Pro | oposed Works?        |
| (          | ) No                    |                                      |                              |                      |
| (          | ) Yes                   |                                      |                              |                      |
| A          | re the works classified | d as developer funded? Help +        |                              |                      |
| (          | ) No                    |                                      |                              |                      |
| (          | ) Yes                   |                                      |                              |                      |
| τ          | )o the works require e  | xcavation/open trenching within th   | ne roadway or shoulder of t  | the freeway reserve? |
| (          | ) No                    |                                      |                              |                      |
| (          | ) Yes                   |                                      |                              |                      |
| I          | s the scope of the wor  | ks entirely confined to a local road | or municipal road? Help      | +                    |
|            | ) No                    |                                      |                              |                      |
|            | Yes                     |                                      |                              |                      |

The WWRR eligibility page is used to help determine whether or not you are eligible to submit a WWRR application.

**NOTE:** Only one question is displayed at a time and the next one appears if you successfully meet the criteria for each.

If another organisation is responsible for conducting the

actual works, please tick this box

and complete the necessary fields.

## WWRR Application - draft

|                 | Eligibility               | Application Details                  | Work Details                   | Traffic Impact  | Reinstatements |
|-----------------|---------------------------|--------------------------------------|--------------------------------|-----------------|----------------|
|                 | Application details       |                                      |                                |                 |                |
|                 | Project ID *              |                                      |                                |                 |                |
|                 | Your own reference for t  | these works e.g. Jones street apa    | rtments or Water tapping - H   | ilton           |                |
|                 |                           |                                      |                                |                 |                |
|                 | Form type * Help +        |                                      |                                |                 |                |
| e sure you read | •                         |                                      |                                |                 | ~              |
| binitteu.       | Your role *               |                                      |                                |                 |                |
|                 | Utility Works or Agent fo | or Utility – Only select these optio | ns if the Utility commissioned | f the           |                |
|                 | works. If the works have  | e not originated from the othicy, t  | ney represent Private works.   |                 |                |
|                 |                           |                                      |                                |                 | ~              |
|                 |                           |                                      |                                |                 |                |
|                 |                           |                                      |                                |                 |                |
|                 |                           |                                      |                                |                 |                |
|                 |                           |                                      |                                |                 |                |
|                 |                           |                                      |                                |                 |                |
|                 |                           | $\mathbf{X}$                         |                                |                 |                |
|                 |                           |                                      |                                |                 |                |
|                 |                           | Ν                                    | /lost details in               | the Applicant   | Details        |
|                 |                           | S                                    | ection are pre                 | -populated bas  | sed on         |
|                 |                           | ir                                   | nformation fro                 | m the Compar    | у              |
|                 |                           | p                                    | orofile page an                | d Profile page. |                |
|                 |                           |                                      |                                |                 |                |
|                 |                           |                                      |                                |                 |                |
|                 |                           |                                      |                                |                 |                |
|                 |                           |                                      |                                |                 |                |
|                 |                           |                                      |                                |                 |                |
|                 | <b>`</b>                  |                                      |                                |                 |                |
|                 |                           |                                      |                                |                 |                |

When selecting a 'Form type', please make sure you read the help text so that the correct form is submitted.

#### Applicant details

Applicant name \*

Transport Utility Traffic Management Company

Applicant ABN

63623005425

Applicant ACN 623005425

Address

7, Bentleigh East VIC 3165

Contact person \*

Bob Tester

Email address \*

rapp.support@roads.vic.gov.au

Business hours phone number \*

04 0000 0000

After hours phone number

Provide a telephone number

Another organisation is responsible for conducting the actual works

## WWRR Application - draft

|                                                                                                    | Application Details                                                                          | Work Details                                             | Traffic Impact                        | Reinstatements | S |
|----------------------------------------------------------------------------------------------------|----------------------------------------------------------------------------------------------|----------------------------------------------------------|---------------------------------------|----------------|---|
|                                                                                                    | Work details                                                                                 |                                                          |                                       |                |   |
| The 'Work type' field options are dependant on the selection of the 'Your role' field on the Applications Details page.                                            | Work type *<br>Click here - refer to the 'Guide to we<br>information regarding 'Minor works' | orking in the Road Reserve<br>and 'Works other than Minc | PDF' pages 4-6 for more<br>or works'. |                |   |
| <b>NOTE:</b> If the selection for 'Your role' field is either 'All other persons' or 'Fire Authority' then the default 'Work type' will be Works other than minor. | Works other than Minor Works                                                                 | ;                                                        |                                       | ~              |   |
|                                                                                                    | Please provide a brief summary of t                                                          | he works                                                 |                                       |                |   |
| Provide a brief summary of the works.                                                                                                    |                                                                                              |                                                          |                                       |                |   |
| <b>NOTE:</b> There are other opportunities to provide additional information. This section is intended to provide a brief overall snapshot of the nature of works. | •                                                                                            |                                                          |                                       |                | 1 |

## WWRR Application - draft

| Application Details                                                                            | Work Details                                              | Traffic Impact                                  | Rei                                                                                                    |
|------------------------------------------------------------------------------------------------|-----------------------------------------------------------|-------------------------------------------------|----------------------------------------------------------------------------------------------------|
| Work details                                                                                   |                                                           |                                                 |                                                                                                    |
| Work type *<br>Click here - refer to the 'Guide to wo<br>information regarding 'Minor works' a | rking in the Road Reserve I<br>and 'Works other than Mino | PDF' pages 4-6 for more<br>r works'.            |                                                                                                    |
| Works other than Minor Works                                                                   |                                                           | Sele                                            | ect the work activities for your                                                                                                    |
| Summary of works *<br>Please provide a brief summary of th                                     | ne works                                                  | sub<br>by (<br>wor<br>Infr<br><b>Not</b><br>the | Thission. Work activities are classified<br>Construction activities, Overhead<br>rks, Temporary Works, Utility<br>astructure works and other works.<br><b>:e:</b> Select <u>all</u> work activities related to<br>submission. |
| Work activities *<br>Please select all that apply.                                             |                                                           |                                                 |                                                                                                    |
| None selected                                                                                  |                                                           | Sele                                            | ct whether the works are within the<br>dway, pathway or shoulder.                                                                                                    |
| Are the works within the roadway, p                                                            | bathway or shoulder? * H                                  | elp + Not<br>of e                               | <b>e:</b> Click on the Help + for the definitior<br>ach area within the road reserve.                                                                                                    |

#### Work activities \*

Please select all that apply.

| None selected •                                                  | Click on the drop down to reveal<br>activity types. There is a search f |
|------------------------------------------------------------------|-------------------------------------------------------------------------|
| Q Search                                                         | neip locate the relevant work act                                       |
| Select all                                                       |                                                                         |
| CONSTRUCTION ACTIVITIES:                                         |                                                                         |
| Bus stop(s) related works                                        |                                                                         |
| Crane set up/removal                                             |                                                                         |
| Footpath works                                                   |                                                                         |
| Gantry setup/removal                                             |                                                                         |
| New or modified crossovers                                       |                                                                         |
| Re-instatement work(s)                                           |                                                                         |
| Service proving (Non destructive)                                |                                                                         |
| Service Proving (Potholing)                                      |                                                                         |
| <ul> <li>Signage works</li> </ul>                                |                                                                         |
| Survey works                                                     |                                                                         |
| OVERHEAD WORKS:                                                  |                                                                         |
| Overhead works                                                   |                                                                         |
| TEMPORARY WORKS:                                                 |                                                                         |
| Temporary construction - loading bay                             |                                                                         |
| Temporary crossovers                                             |                                                                         |
| UTILITY INFRASTRUCTURE WORKS:                                    |                                                                         |
| 🗌 Gas main works                                                 |                                                                         |
| Maintenance to existing connection(s) (C                         | Gas/Water/Power/Telecommunication)                                      |
| New connection(s)/supply to new develo      Developmental events | opments (Gas/water/Power/Telecommunication)                             |
|                                                                  |                                                                         |
| Underground cabling works                                        |                                                                         |
| Water main/sewer works                                           |                                                                         |
| OTHER WORKS:                                                     |                                                                         |
|                                                                  |                                                                         |

Other Works

the drop down to reveal all Work types. There is a search feature to ate the relevant work activity.

> Next page contains additional mandatory questions based on selections made

## WWRR Application – Work Details

#### Work type \*

Click here - refer to the 'Guide to working in the Road Reserve PDF' pages 4-6 for more information regarding 'Minor works' and 'Works other than Minor works'.

| Minor Works Are these Minor Works classified as Service Connection works? * O No O Yes                                                             | Depending on the selection made for 'Your role' on the Application<br>Details page, selecting 'Minor Works' will generate a new<br>mandatory question to ask if the works are Service Connection.<br>Selecting "Works other than minor works" will generate a new<br>mandatory question to ask if the works are Supply Extension. |
|----------------------------------------------------------------------------------------------------|----------------------------------------------------------------------------------------------------|
| Work activities *<br>Please select all that apply.                                                                                                 |                                                                                                    |
| Stormwater works -<br>Will the work involve connecting to a point of discharge managed by the Department (Head, Transport for Victor<br>O No O Yes | ria)? * • Selecting 'Stormwater works' as a Work activity will generate a new mandatory question.                                                                                                    |
| Select the specific areas that will be impacted by the works * Please select all that apply. Road pavement -                                       | Colocting (Dood powement) as an area that will be imported by the                                                                                                    |
| What is the direction of travel (which side of the road) for the Road pavement? *                                                                  | works will generate a new mandatory question. Please select all                                                                                                    |

Please select all that apply.

options that apply.

None selected -

#### Works Methodology

What methodology is used for the Works? \*

Please select all that apply.

None selected 🕈

Depending on prior selections, clicking this drop down menu will reveal one or more options to select from.

Please describe the size/dimensions/depth of pit(s) and/or trench. Type N/A if not applicable.

Type N/A if not applicable. Depth of work must be at least 1.2m cover for new or existing assets under the road reserve.

Provide a detailed description of the size, dimension and depth of the pit(s) and/or trench. Type N/A if no digging is required.

Additional information (optional)

Please include any further information that may be relevant to the works.

Provide any additional information which may assist officers reviewing your application.

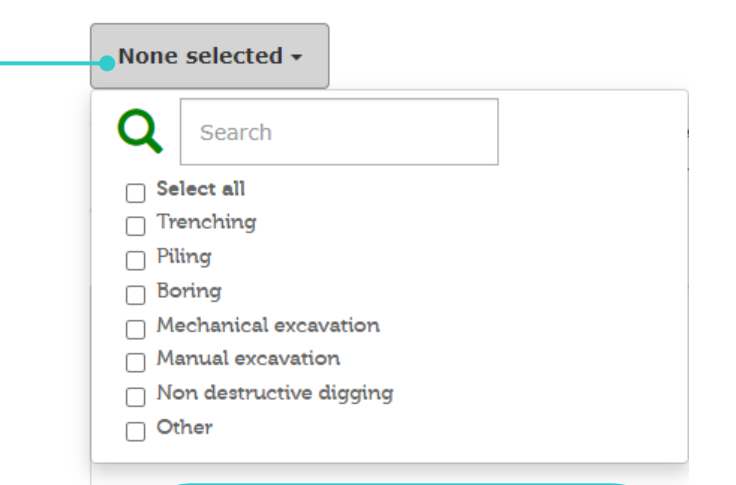

**Note:** Select <u>all</u> methodologies intended to be employed to complete the works.

**Note:** Selecting 'Other' as a Works Methodology will generate a new mandatory text box for the applicant to provide information on what other methodology will be used.

## WWRR Application – Work Details

Address \*

Please use this to search for a specific address.

#### Address not found?

Use 'Address not Found?' for when works location is on Freeway, a long section of road or a section of road that has no specific address e.g. Citylink, Hume Freeway, Monash Freeway etc.

#### Where are the works located? \*

Complete the remaining sections of the Work Details page:

- Dates for works
- Days of works
- Start and End times (will appear depending on days selected)
- Consultation

There are two ways of entering an address for your works. One is using the Address bar (this will automatically provide options as you type) and the other is 'Address not found'? Refer to the help text to determine which one is most appropriate.

**NOTE:** You can only select one location per WWRR submission. If multiple locations are required (for utility related maintenance works with the same scope of works, or road safety related temporary message signs only), please include these in the additional information above.

| Dates        |            |         |
|--------------|------------|---------|
| Start date * | End date * |         |
| DD-MM-YYYY   | DD-MM-YYYY | <b></b> |

#### Select days of the week that the works will apply on:

| Monday    |
|-----------|
| Tuesday   |
| Wednesday |
| Thursday  |
| Friday    |
| Saturday  |
| Sunday    |

#### Consultation

U Owners of any impacted assets within the road reserve have been notified/consulted and have approved these works

## WWRR Application - draft

|                                          |          | Eligibility                                                      | Application Details                                            | Work Details              | Traffic Impact         | Reinstatements |
|------------------------------------------|----------|------------------------------------------------------------------|----------------------------------------------------------------|---------------------------|------------------------|----------------|
|                                          | <b>/</b> | Traffic impact                                                   |                                                                |                           |                        |                |
|                                          |          | Will a Traffic Mana                                              | gement Plan be in operation                                    | during the proposed w     | orks?*                 |                |
|                                          |          | 🔿 No 🔿 Yes                                                       |                                                                |                           |                        |                |
| ete all details on the Traffic Impact pa | ge.      | Will the works:                                                  |                                                                |                           |                        |                |
| Selecting Yes to any question will requ  | ire      | <ul> <li>Require deviation</li> <li>Be conducted in a</li> </ul> | of traffic into oncoming lanes?<br>clearway when in operation? |                           |                        |                |
| onal information needing to be provide   | ed.      | Be conducted on a                                                | or partly on a bridge or other struc                           | ture?                     |                        |                |
|                                          |          | Will the works inv                                               | olve closure to any part of th                                 | e road to vehicular traf  | fic?*                  |                |
|                                          |          | 🔿 No 🔿 Yes                                                       |                                                                |                           |                        |                |
|                                          |          | Will the works imp                                               | pact any public transport serv                                 | vices or access to a trar | n, train or bus stop?* |                |
|                                          | •        | O No O Yes                                                       |                                                                |                           |                        |                |
|                                          |          |                                                                  | _                                                              |                           |                        |                |
|                                          |          | Back SAV                                                         | E FOR LATER Next                                               |                           |                        |                |
| Details Traffic Impact Reinstatement     | s        |                                                                  |                                                                |                           |                        |                |
|                                          |          |                                                                  |                                                                |                           |                        |                |
| ow.                                      |          | Dependin                                                         | g on vour works.                                               |                           |                        |                |
|                                          |          | reinstaten                                                       | nent may be requir                                             | ed.                       |                        |                |
|                                          |          |                                                                  |                                                                |                           |                        |                |
|                                          |          | It so, com                                                       | plete the necessary                                            | / section                 |                        |                |
|                                          |          | nermaner                                                         | y reinstatement dr                                             |                           |                        |                |
|                                          |          | permaner                                                         | renembratementj.                                               |                           |                        |                |

Comp

Note: additio

♠ Dashboard WWRR Application

Back

## WWRR Application - draft

SAVE FOR LATER

Next

| Eligibility                                                                | Application Details | Work Details | Traffic Impact | Reinstatements |  |  |  |  |
|----------------------------------------------------------------------------|---------------------|--------------|----------------|----------------|--|--|--|--|
| Reinstatements                                                             |                     |              |                |                |  |  |  |  |
| If the works require reinstatement, please complete the information below. |                     |              |                |                |  |  |  |  |
| Temporary reinstatement required on these works                            |                     |              |                |                |  |  |  |  |
| Permanent reinstatement required on these works                            |                     |              |                |                |  |  |  |  |
|                                                                            |                     |              |                |                |  |  |  |  |
|                                                                            |                     |              |                |                |  |  |  |  |

## WWRR Application – Supporting Documents

The Work activities selected on the Work Details page determines how many supporting documents need to be uploaded.

Each document type must include an attachment. The only exception is 'other documents'.

| Application Details  | Work Details | Traffic Impact | Reinstatements | Supporting Documents | Declarations | Fee Summary |  |
|----------------------|--------------|----------------|----------------|----------------------|--------------|-------------|--|
| Supporting Documents |              |                |                |                      |              |             |  |

| Work activities           | Required documents                                                                                                    | File attachment                        |
|---------------------------|----------------------------------------------------------------------------------------------------|----------------------------------------|
| Bus stop(s) related works | <ul> <li>Approval of proposed works from Bus Infrastructure Team which includes the following details:</li> <li>which bus stop is affected,</li> <li>new bus stop location,</li> <li>duration of construction</li> </ul> | Upload Bus Stop Works Approval         |
|                           | Issued For Construction (IFC) Drawing outlining the methodology of the works proposed, and assets under the pavement; or equivalent drawings.                                                                            | Upload IFC Drawing - Bus               |
| Footpath works            | Issued For Construction (IFC) Drawing outlining the methodology of the works proposed, and assets under the pavement; or equivalent drawings.                                                                            | Upload IFC Drawing - Footpath          |
|                           | DBYD (if works commencing within 30 days)<br>OR<br>Service proving results (works commencing within 12 months) and/or Boring Methodology used.                                                                           | Upload DBYD/Service Proving - Footpath |
| Re-instatement work(s)    | Issued For Construction (IFC) Drawing outlining the methodology of the works proposed, and assets under the pavement; or equivalent drawings.                                                                            | Upload IFC Drawing - Reinstatement     |
|                           | Before photos of road at the work-site.                                                                                                    | Upload Before Photos                   |
|                           | Other documents that may be relevant for this WWRR application (e.g. TMP if relevant to Consent scope of works).                                                                                                    | Upload Other Documents                 |

**NOTE:** In this example, bus stop, footpath and re-instatement work activities have been selected.

The number of documents which need to be uploaded will differ, depending on the number of Work Activities selected.

## WWRR Application – Supporting Documents

To upload a document, click "choose files" to upload the correct file. You can select **multiple files** before clicking upload.

#### NOTE ON ATTACHMENT SIZE LIMITS:

- 1. There is a 25mb single file size limit.
- 2. There is a collective attachment size limit of 300mb.
- 3. Uploading large file sizes may take some time.

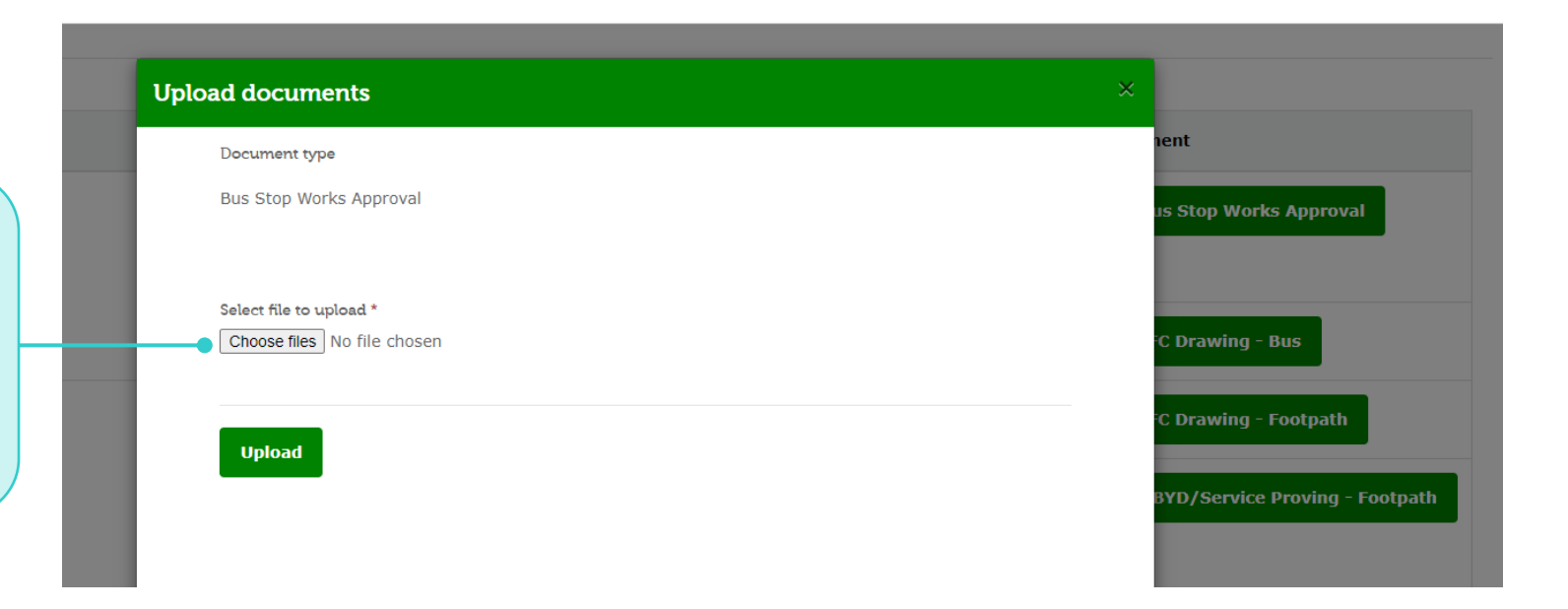

| Re-instatement work(s) | Issued For Construction (IFC) Drawing outlining the methodology of the works proposed, and assets<br>under the pavement; or equivalent drawings. | Upload IFC Drawing - Reinstatement |  |
|------------------------|----------------------------------------------------------------------------------------------------|------------------------------------|--|
|                        | Before photos of road at the work-site.                                                                                                    | Upload Before Photos               |  |
|                        | Other documents that may be relevant for this WWRR application (e.g. TMP if relevant to Consent scope of works).                                 | Upload Other Documents             |  |

| File name                                  | Document type ↑         | Actions |
|--------------------------------------------|-------------------------|---------|
| Bus Stop Works authorisation.docx (19.1KB) | Bus Stop Works Approval | ۲       |
| Test.docx (19.1KB)                         | IFC Drawing - Bus       | ē       |
| test2 - Copy.xlsx (14,947.5KB)             | IFC Drawing - Footpath  | 0       |

The file name of each attachment for a document type will appear once it is uploaded.

Upload all required documents until the list of document types required have a file name linked to them.

|   |                          | All declarations able to proceed                     | must be ticked befo<br>to the next page.                     | pre being                                   |                |                      |              |             |  |
|---|--------------------------|------------------------------------------------------|--------------------------------------------------------------|---------------------------------------------|----------------|----------------------|--------------|-------------|--|
| A | ) Da                     | ishboard 〉 WWRF                                      | R Application                                                |                                             |                |                      |              |             |  |
|   | WWRR Application - draft |                                                      |                                                              |                                             |                |                      |              |             |  |
|   | Арј                      | plication Details                                    | Work Details                                                 | Traffic Impact                              | Reinstatements | Supporting Documents | Declarations | Fee Summary |  |
|   | Declara                  | ntions                                               |                                                              |                                             |                |                      |              |             |  |
| • | ☐ I acki<br>☐ I acki     | nowledge that I have pro<br>nowledge that a fee will | ovided true and accurate inf<br>be payable for this permit a | formation for this permit a<br>pplication * | pplication *   |                      |              |             |  |

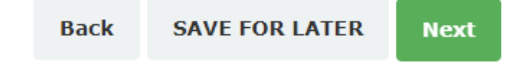

## WWRR Application – Fee Summary (no fee is applicable)

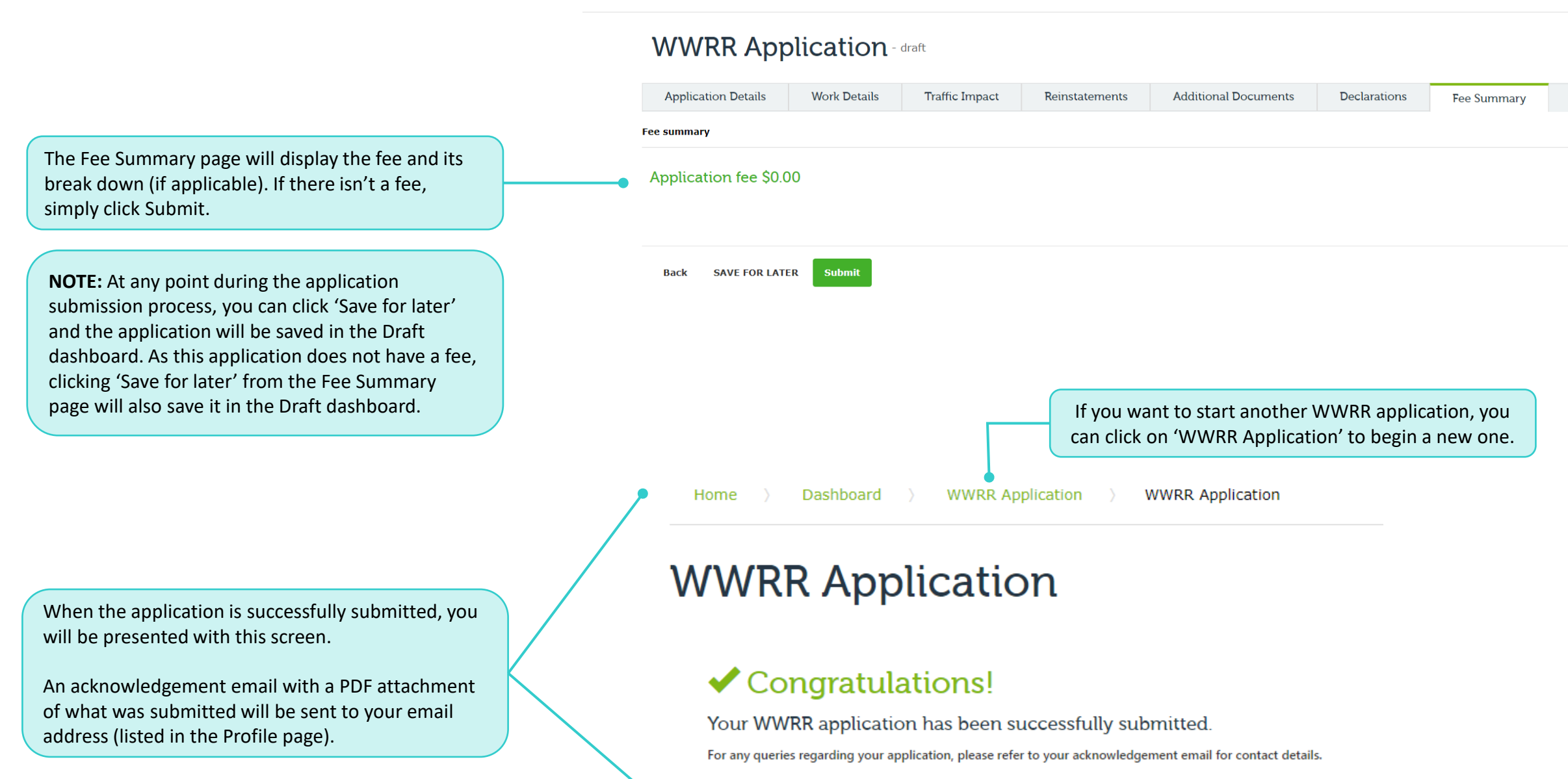

> Dashboard > WWRR Application

## WWRR Application – Fee Summary (fee payable)

This is what the Fee Summary page will display when a fee is applicable. Click Pay & Submit to proceed.

**NOTE:** If there is a fee payable, clicking 'Save for later' on the Fee Summary page will save the application in the pending payment tab of the Draft dashboard (Refer to 'How to use the dashboard' for more information).

> Dashboard > WWRR Application

•

### WWRR Application - pending payment

| Application Details                                                                                                    | Work Details                                                                                                    | Traffic Impact   | Reinstatements      | Additional Documents | Declarations | Fee Summary |
|----------------------------------------------------------------------------------------------------|----------------------------------------------------------------------------------------------------|------------------|---------------------|----------------------|--------------|-------------|
| Fee summary                                                                                                    |                                                                                                    |                  |                     |                      |              |             |
| Application fee \$46<br>This fee has been determi<br>• Type of Application: Work<br>• Your Role: All other person<br>• Work type: Works other th<br>• Location of works: Works<br>• DoT assets impacted: Not | 1.80<br>ned based on:<br>s requiring Consent<br>s (Private works)<br>an Minor Works<br>within Freeway reserve<br>on Roadway, pathway or | shoulder         |                     |                      |              |             |
| Back SAVE FOR LATH                                                                                                    | Pay & submit                                                                                                    |                  |                     |                      |              |             |
| Once Pay &                                                                                                    | Submit is click                                                                                                    | ed, you will be  | e presented with    | h the                |              |             |
| payment scr                                                                                                    | een. Complet                                                                                                    | e all the fields | and click Pay &     | Submit.              |              |             |
| When paym                                                                                                    | ent has gone                                                                                                    | through succes   | ssfully, you will l | be                   |              |             |
| presented w                                                                                                    | ith the Congr                                                                                                    | atulations scre  | en.                 |                      |              |             |
| NOTE: A cop                                                                                                    | y of the tax ir                                                                                                    | nvoice will be i | ncluded in the      |                      |              |             |
| Acknowledg                                                                                                    | ement email                                                                                                    | that you will re | eceive.             |                      |              |             |

Make your payment

< Back

← Back

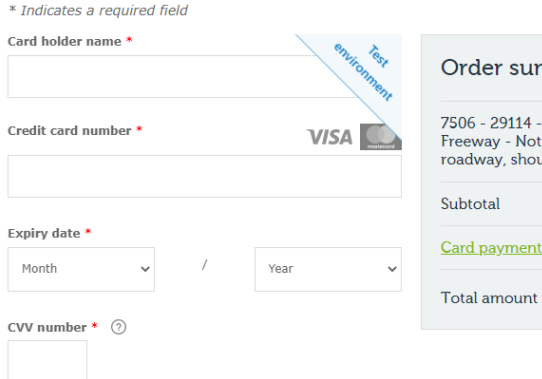

| 7506 - 29114 - Minor works -      | \$145.30 |
|-----------------------------------|----------|
| Freeway - Not conducted on part o | f        |
| roadway, shoulder or pathway      |          |
| Subtotal                          | \$145 30 |

# How to send DTP an email regarding the submitted application

## Send DTP an email

#### ACKNOWLEDGEMENT - WWRR-0000695

nagement - 29 DENHAM PL TOORAK 3142, 30/07/2022 - 06/08/2022

| UW Uat Wwrr<br>To Ande Shenkolianko             |                                      |   |
|-------------------------------------------------|--------------------------------------|---|
| WWRR-0000695_Submitted Application.pdf<br>93 KB | Receipt WWRR-0000695 Application.pdf | ~ |

Expires 27/07/2029

Dear

Thank you for submitting a Works Within Road Reserve - Application for consent application.

We have received your application, which will now be processed. We'll advise you if there is any further information required, once we have started reviewing your application.

A copy of your receipt is attached in this email.

If you have any questions, please feel free to reply to this email.

Please make sure the email subject line remains the same, so that we can route your application to the relevant officer.

| Regards,                                                                                       |                                                                                                    |          |                                                                                                    |
|------------------------------------------------------------------------------------------------|----------------------------------------------------------------------------------------------------|----------|----------------------------------------------------------------------------------------------------|
| Department of T<br>60 Denmark Stree<br>Kew VIC 3101<br>T 13 11 70<br>W <u>vicroads.vic.g</u> u | ransport<br>et<br><u>w.au</u>                                                                                                    |          |                                                                                                    |
|                                                                                                | APPROVED - WWRR-0000690 - Management - WEST STREET, HADFIEL                                                                      | D - 21   | /07/2022 - 31/10/2022                                                                                              |
| VicRoads is no                                                                                 | Retention Policy VicRoads-7 years retention (7 years)                                                                            |          | Expires 10/08/2029                                                                                                 |
|                                                                                                | Approved Consent WWRR-0000690 Application.pdf<br>151 KB                                                                          | ,<br>Dte | Permits - WWRR - CFW Attachment 2 - Information contained in Acts, Regulations and Ministerial Codes of P<br>99 KB |
|                                                                                                | Permits - WWRR - CFW Attachment 3 - General Information - Conducting Works Within Road Reserve.pdf<br>135 KB                     | , Ptt    | Permits - WWRR - CFW Attachment 1 - Conditions of Consent for Works within the Road Reserve.pdf<br>153 KB          |
|                                                                                                | Permits - WWRR - CFW Attachment 4 - Installation or Replacement of Utility Infrastructure Within Road Reserves - Section 706.pdf |          | Permits - WWRR - CFW attachment 5 - Section 173 Standard Section.pdf                                               |
|                                                                                                | Dear                                                                                                    |          |                                                                                                    |
|                                                                                                | 61 Denmark Street<br>KEW                                                                                                    |          |                                                                                                    |

Thank you for your patience while the Department of Transport (DoT) on behalf of the Head, Transport for Victoria has been assessing your Consent Application to conduct works within the Declared Road Reserve. We're pleased to advise that your Consent Application has been conditionally approved, subject to the conformance of the attached approval letter, including the specific site conditions and various attachments. Please note that you must have a written copy of the attached approval letter and all accompanying attachments with you on site throughout the authorised days of operation.

Failure to comply with this requirement may result in legal penalties and/or revocation of your approval

When responding, please direct your correspondence to the local DoT Regional Office email address (Please refer to Attachment 1 for details)

To expedite our response, please do not change the subject of the email.

Yours sincerely,

If you are looking to get in touch with DTP regarding a WWRR application that you submitted, simply find any correspondence relating to that specific application and reply to that email. These emails will be linked to the application on our end.

Various emails you can reply to:

- Acknowledgement email (received when you successfully submit your WWRR application)
- Authorised email (if the WWRR has been authorised).
- Any email correspondences received for that specific WWRR application (these could be emails that DoT officers have sent out).

**NOTE:** When replying to these emails, please make sure the subject lines remains unchanged, specifically the tracking number, which is located at the end of the subject line (e.g. TNXXXXXXXX). Tracking numbers are unique for each specific application.